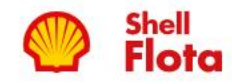

 $\equiv$ 

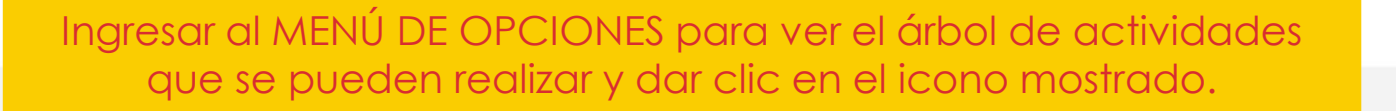

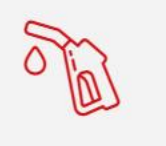

COMBUSTIBLE

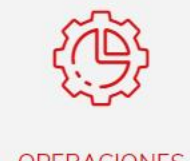

 $\bigcirc$ 

OPERACIONES

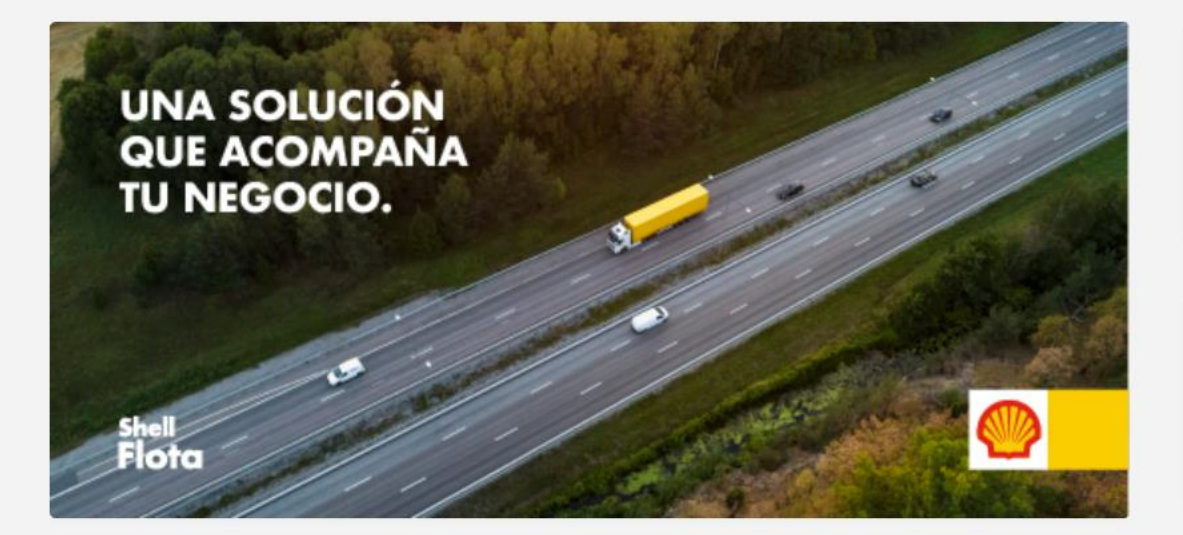

| CANTIDAD DE VEHICU       | Los +        | COSTO X KM RECORRIE | - • •        |
|--------------------------|--------------|---------------------|--------------|
| 0                        | 23           | \$ 0.000            | \$ 0.000     |
| ACTIVOS                  | INACTIVOS    | MES ACTUAL          | MES ANTERIOR |
|                          |              |                     |              |
| CONSUMO DE COMBUSTIBLE + |              | HUELLA DE CARBONO   | +            |
| GL. 0.000                | GL. 0.000    | TON 0.000           | TON 0.000    |
| MES ACTUAL               | MES ANTERIOR | MES ACTUAL          | MES ANTERIOR |
|                          |              |                     |              |

•

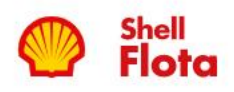

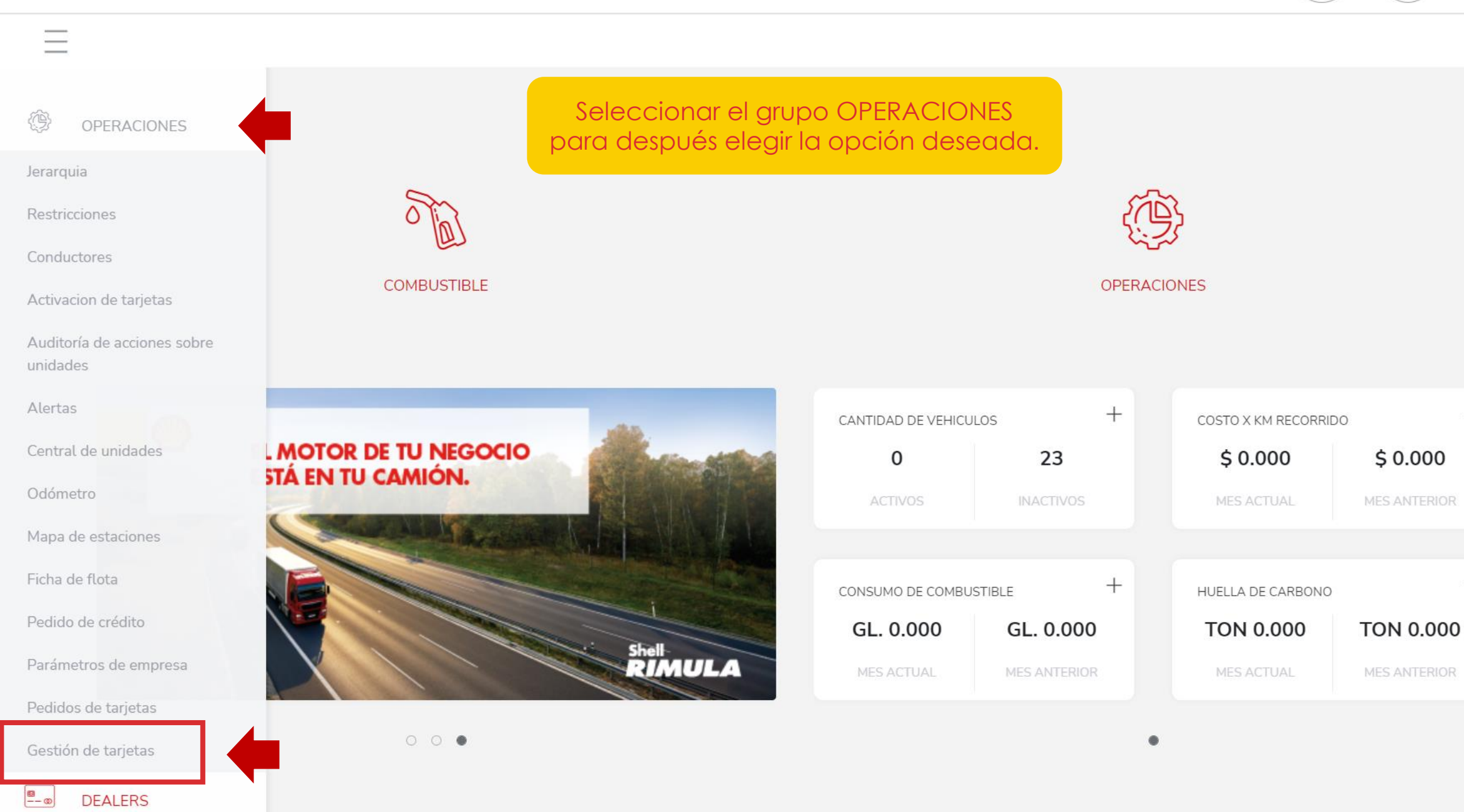

0

+

+

| Shell<br>Flota                                               | Al ingresar en la opción se ve un KF<br>cuatro (4) datos que nos dicen el es     | Pl con<br>tado y                   |  |  |  |
|--------------------------------------------------------------|----------------------------------------------------------------------------------|------------------------------------|--|--|--|
| C = OPERACIONES > GESTIÓN DE TARJETAS                        | cantidad de las TARJETAS VIRTUA                                                  | LES 🗸                              |  |  |  |
|                                                              |                                                                                  |                                    |  |  |  |
| Estados de tarjetas                                          | 11 1 2 0<br>Activo Suspendido Cancelado Activa                                   | ción                               |  |  |  |
| EDENRED ARGENTINA S.A/DEMO SHE - (100<br>GESTIÓN DE TARJETAS | 1.18)                                                                            |                                    |  |  |  |
|                                                              |                                                                                  | curru                              |  |  |  |
| 3084620312322116                                             | FORMATO VIRTUAL TARJETA VIRTUAL                                                  | SHELL                              |  |  |  |
| 3084620338768573                                             | Los cuatro estado                                                                | s son:                             |  |  |  |
|                                                              | DE = ACTIVO: La tarjeta puede usarse a                                           | con normalidad.                    |  |  |  |
| 3084620329100653 • ROJ                                       | <b>O = CANCELADO:</b> Estado que solo se d                                       | la por reposición de la unidad, al |  |  |  |
|                                                              | r cancelada no podrán utilizarla.<br><b>S = ACTIVACION:</b> Tarjeta que es nueva | o fue repuesta se envía            |  |  |  |
| 3084620370096354 des<br>con                                  | activada para que la active el adminis<br>veniente.                              | strador de la flota cuando crea    |  |  |  |
| 3084620384657530                                             | Nota: Esta opción antiguamente se u                                              | saba en ACTIVACIÓN DE              |  |  |  |
| 3084620368848790                                             | TARJETAS que ahora se unió a GESTIÓN DE TARJETAS.                                |                                    |  |  |  |

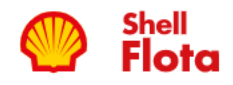

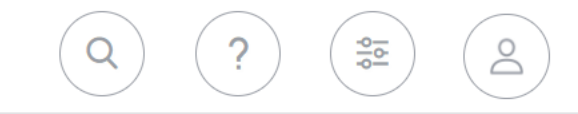

| Estados de tarjet        | as                        | 11<br>Activo S                    | 1 2<br>Suspendido Cancel                           | 0<br>Lado Activación                                    |                                              |                             | $\sim$ |
|--------------------------|---------------------------|-----------------------------------|----------------------------------------------------|---------------------------------------------------------|----------------------------------------------|-----------------------------|--------|
| Dar clic sobre l         | os tres puntos de l       | a unidad                          |                                                    |                                                         |                                              |                             |        |
| Estado                   | Tarjeta                   | Unidad                            | Medio de pago                                      | Categoría de medio de p                                 | pago Emisor                                  | Grupo de Restricciones      | Grupo  |
|                          | 3084620312322116          | FORMATO VIRTUAL                   | TARJETA VIRTUAL                                    |                                                         | SHELL                                        |                             |        |
| Resetear pin             | 30840 20338768573         | Juan                              | TARJETA                                            |                                                         | SHELL                                        |                             |        |
| Reposición d             | e tarjeta 20311547440     | Nombre de Persona 1               | RFID                                               | NO DEFINIDO                                             | SHELL                                        |                             |        |
| Suspender                | 30840 20329100653         | Nombre de Persona 1               | RFID                                               | NO DEFINIDO                                             | SHELL                                        |                             |        |
| Cancelar<br>Compartir ta | rjeta<br>30846203 0096354 | Al abrir el list<br>enviará por c | ado de opcio:<br>orreo electrón<br>de tarjeta (PAI | nes, dar clic en<br>ico y por Whats<br>N) y clave de la | COMPARTIR T<br>App los datos<br>misma (PIN). | ARJETA y se<br>s del número |        |
|                          | 3084620384657530          | Prueba 1112021                    | RFID                                               | NO DEFINIDO                                             | SHELL                                        |                             | prueba |
|                          | 3084620368848790          | PRUEBA 12 08 2021                 | RFID                                               | NO DEFINIDO                                             | SHELL                                        |                             |        |

| Shell                                 |                         |                 |                            |              |                        |        |
|---------------------------------------|-------------------------|-----------------|----------------------------|--------------|------------------------|--------|
| Y Flota                               | Compartir Tarjeta 3     | 0846203123221   | ×(                         |              | Do                     |        |
| C E OPERACIONES > GESTIÓN DE TARJETAS | Correo electrónico      | Núm             | nero de celular 🛈          |              |                        | 4      |
|                                       | clientes-ar@edenred.com | n               | +54 - 1125148399           |              |                        |        |
| Estados de tarjetas                   |                         |                 |                            | _            |                        | $\sim$ |
|                                       |                         |                 | ACEPTAR                    |              |                        |        |
|                                       |                         | _               |                            |              |                        |        |
|                                       | naresar el correo (     | aue deseama     | os vel número de           | celular sólo |                        |        |
| GESTIÓN DE TARJETAS                   | con el código d         | e área sin el ( | ), y el número sin e       | 1 15.        |                        |        |
| Estado : Tarjeta :                    | Unidad                  | Medio de pago   | Categoría de medio de pago | Emisor       | Grupo de Restricciones | Grupo  |
| 3084620312322 Nota: L                 | os envíos son insta     | ntáneos solo    | dependerá de la o          | conectividad | 1                      |        |
| 3084620338768                         | de cada u               | usuario para r  | recibir los datos.         | UTTELE       | J                      |        |
| ···· <b>3</b> 084620311547440         | Nombre de Persona 1     | RFID            | NO DEFINIDO                | SHELL        |                        |        |
| ····                                  | Nombre de Persona 1     | RFID            | NO DEFINIDO                | SHELL        |                        |        |
| 3084620353902214                      | PRUEBA 04 12 2020       | RFID            | NO DEFINIDO                | SHELL        |                        |        |
| 3084620370096354                      | PRUEBA 04 12 2020       | RFID            | NO DEFINIDO                | SHELL        |                        |        |
| 3084620384657530                      | Prueba 1112021          | RFID            | NO DEFINIDO                | SHELL        |                        | prueba |
|                                       | PRI JERA 12 08 2021     | REID            |                            | SHELL        |                        |        |

|       | She   | ell<br>Dta<br>OPERACIONE | S > GESTIÓN DE TARJETAS                       | Operación           | vrealizada con éxito! |                            |        |                          | 0    |
|-------|-------|--------------------------|-----------------------------------------------|---------------------|-----------------------|----------------------------|--------|--------------------------|------|
|       |       | EDENREI                  | D ARGENTINA S.A/DEMO SHE - (1)<br>DE TARJETAS |                     | CERRAR                |                            |        |                          |      |
|       | ••••  | Estado                   | larjeta :                                     | Unidad              | Medio de pago 🚦       | Categoria de medio de pago | Emisor | Grupo de Restricciones 🚦 | Grt  |
|       | •••   | •                        | 3084620338768573                              | Juan                | TARJETA               |                            | SHELL  |                          |      |
|       | • • • | •                        | 3084620311547440                              | Nombre de Persona 1 | RFID                  | NO DEFINIDO                | SHELL  |                          |      |
|       |       | •                        | 3084620329100653                              | Nombre de Persona 1 | RFID                  | NO DEFINIDO                | SHELL  |                          |      |
|       | • • • | •                        | 3084620353902214                              | PRUEBA 04 12 2020   | RFID                  | NO DEFINIDO                | SHELL  |                          |      |
|       |       | •                        | 3084620370096354                              | PRUEBA 04 12 2020   | RFID                  | NO DEFINIDO                | SHELL  |                          |      |
|       |       | •                        | 3084620384657530                              | Prueba 1112021      | RFID                  | NO DEFINIDO                | SHELL  |                          | pru  |
|       | • • • |                          | 3084620368848790                              | PRUEBA 12 08 2021   | RFID                  | NO DEFINIDO                | SHELL  |                          |      |
|       | • • • | •                        | 3084620335346993                              | PRUEBA 19 10 2021   | RFID                  | NO DEFINIDO                | SHELL  |                          |      |
| Mostr | ar 1  | L0 v por j               | pág. 1 - 10 de 14 Registros                   |                     |                       |                            |        | ≪ < 1/2                  | > >> |

1 - 10 de 14 Registros

En WhatsApp recibirán el mensaje con el logo tipo de la empresa:

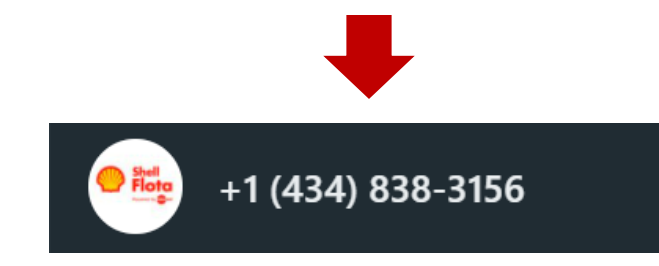

Dentro del mensaje encontrarán la clave (PIN DE LA UNIDAD):

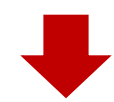

Bienvenido a Shell Flota. El PIN de tu tarjeta es 0111. Ahora ya podés acceder a la app donde podrás gestionar tus consumos de combustible.

Por favor, NO respondas a este mensaje, es un envío automático.

1:13 p. m.

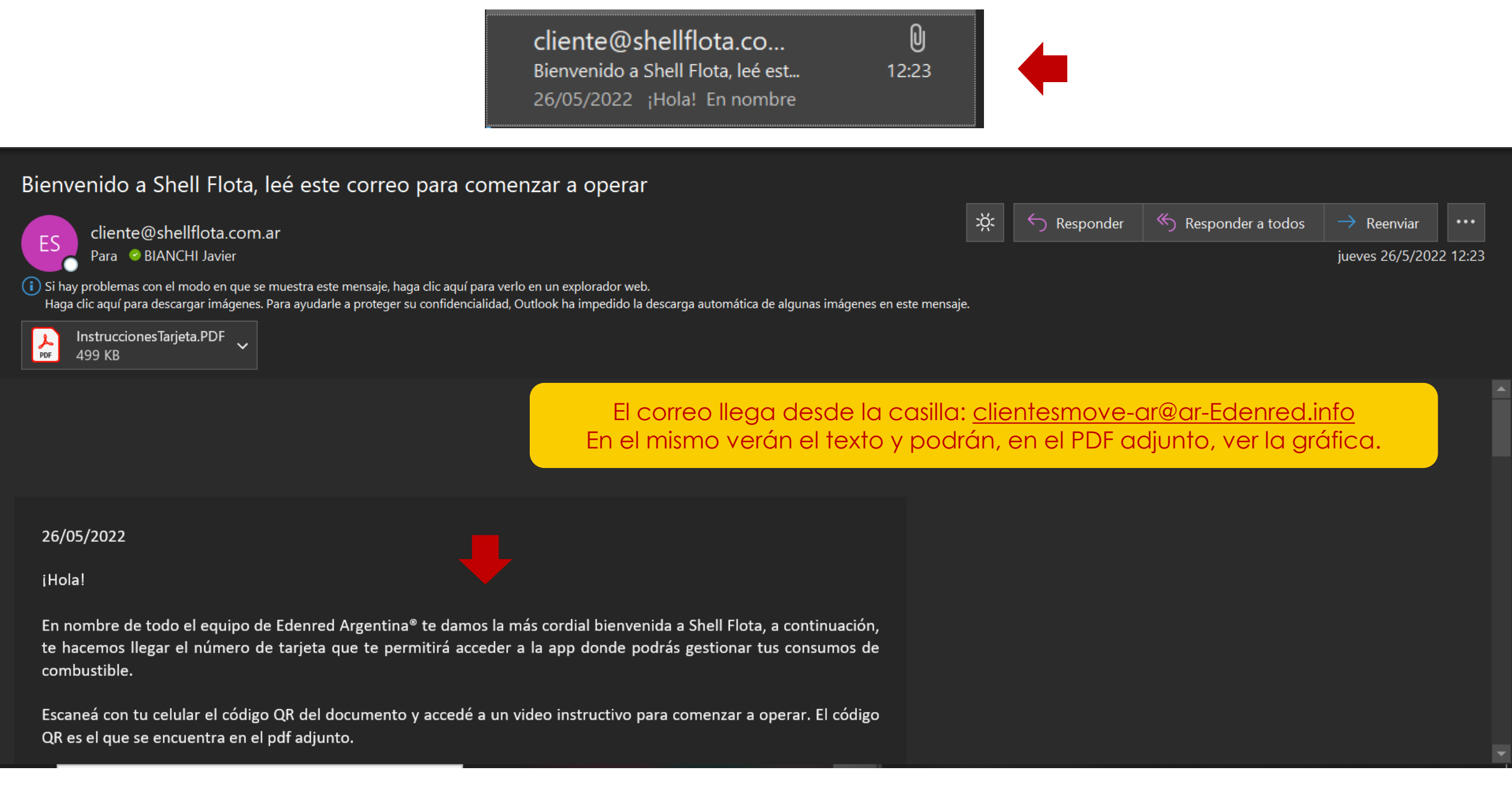